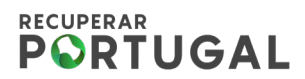

## PRR – Plano de Recuperação e Resiliência

# Análise de Elegibilidade do BF ao montante equivalente ao IVA através da plataforma SIGA-BF

Guia de Informação para os beneficiários do PRR

1

Versão: 2.0

Proposta: 29 de novembro de 2023 Aprovada: 18 dezembro 2023

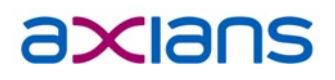

PRR PROVINCIÓN PORTUGUESA

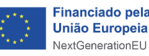

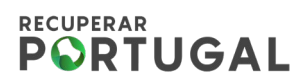

### Índice

| Índice                               | 2 |
|--------------------------------------|---|
| Introdução                           | 3 |
| Processo                             | 3 |
| Procedimentos – Utilizadores do SIGA | 4 |

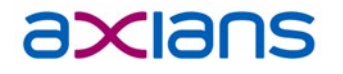

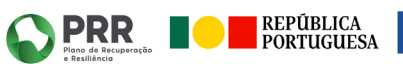

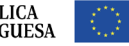

### 

### Introdução

Este documento irá abordar os processos referentes a solicitação da análise de elegibilidade do montante equivalente ao IVA dos Beneficiários Finais, a análise do Beneficiário Intermediário; e a validação dos técnicos e coordenadores da EMRP.

### Processo

#### Plataforma SIGA-BF

O processo de análise de elegibilidade do montante equivalente ao IVA dos Beneficiários Finais, inicia-se na aplicação SIGA-BF, no módulo de "Elegibilidade IVA", com a seleção do respetivo aviso e Beneficiário Intermediário do projeto alvo de análise, complementado com a inclusão das informações e documentos necessários para análise.

As informações e documentos deverão ser submetidas para o Beneficiário Intermediário, que após análise emitirá o parecer; o qual, poderá ser "Elegível" ou "Não Elegível". Posteriormente, este parecer será validado pela EMRP.

Os passos deste processo serão detalhados nos procedimentos descritos neste documento.

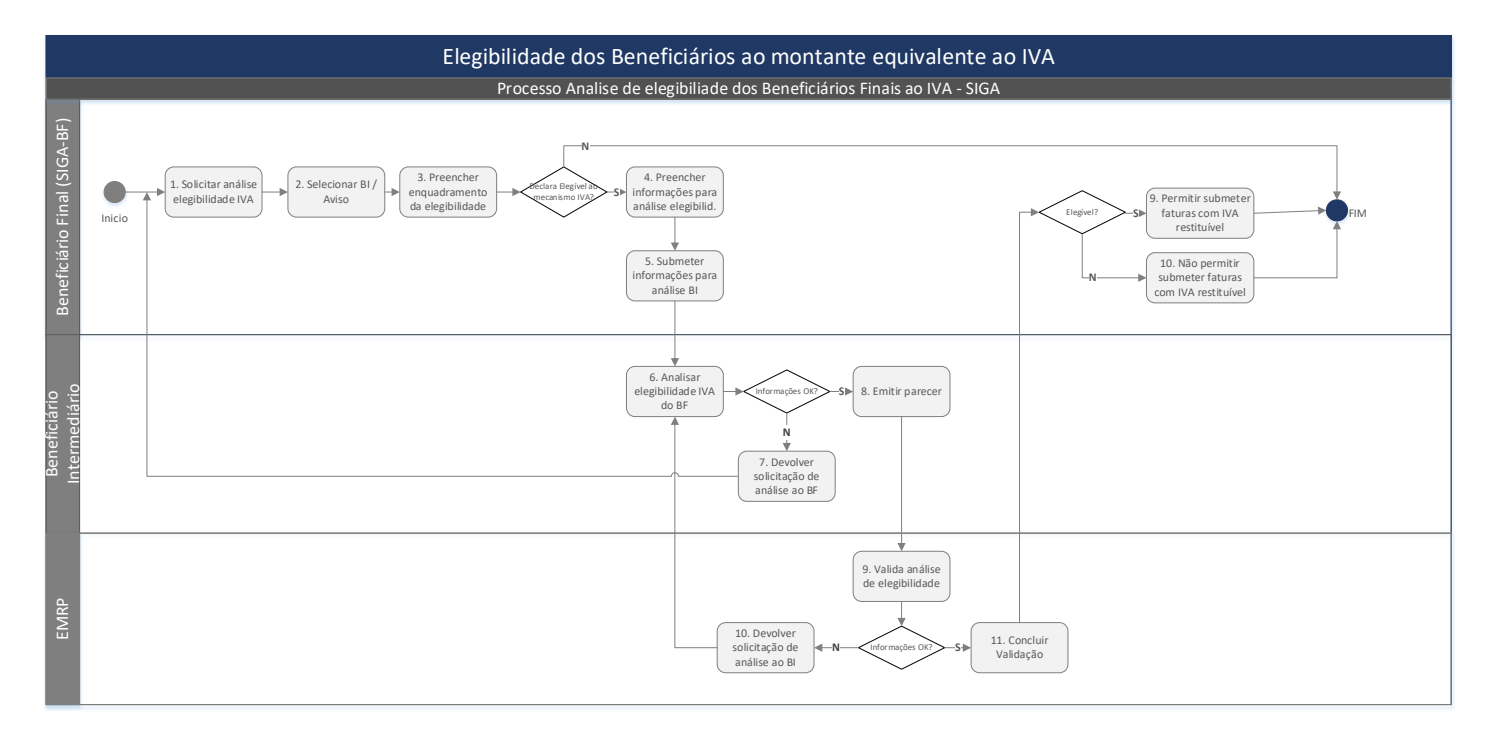

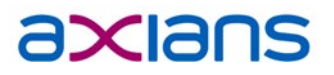

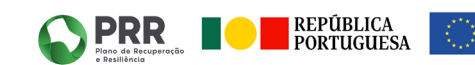

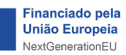

## 

### Procedimentos – Utilizadores do SIGA

#### 1. Solicitar análise de elegibilidade ao montante equivalente ao IVA

O Beneficiário Final, para solicitar uma análise de elegibilidade ao montante equivalente ao IVA, deverá aceder ao SIGA-BF no módulo Elegibilidade IVA clicar em "+Solicitar análise" (figura 1).

| Nicio Dashboard Beneficiário    | e Informação Geral de Apoios - Beneficiário<br>• Projetos • Administração •  | o Final                                           |                                           |     |
|---------------------------------|------------------------------------------------------------------------------|---------------------------------------------------|-------------------------------------------|-----|
| Beneficiário                    | Dedes do Beerficiario                                                        | Candidators                                       | PR<br>Breeficino final                    |     |
| Inicio Dashboard Beneficiário - | nformação Geral de Apoios - Beneficiário Final<br>Projetos • Administração • |                                                   |                                           | = 0 |
|                                 | Nº Beneficiário                                                              | Elegibilidade para reembolso do montante equivale | nte ao IVA<br>+ Solicitar análise<br>Data | ]   |
|                                 |                                                                              |                                                   |                                           |     |

Figura 1 - Solicitar análise de elegibilidade ao montante equivalente ao IVA

Após a solicitação da análise será apresentada uma lista dos Beneficiários Intermediários e com os respetivos avisos para selecionar qual deseja iniciar o pedido de análise (figura 2).

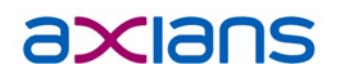

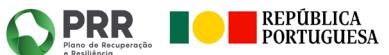

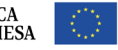

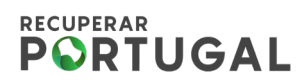

| Sistema de la                   | nformação Geral de Apoios - Beneficiário Final                                                                                                    |                   |        |           | ≅ ⊗ |
|---------------------------------|----------------------------------------------------------------------------------------------------|-------------------|--------|-----------|-----|
| Início Dashboard Beneficiário 🕶 | Projetos 👻 Administração 🛩                                                                                                    |                   |        |           |     |
|                                 | Elegibilidade para reembolso do montante ec<br>Beneficiários Intermédios<br>Escolha o beneficiário intermédio que deseja solicitar o pedido de análise. | quivalente ao IVA |        | • Voltar  |     |
|                                 | Beneficiário Int.                                                                                                    | NIF               | Avisos |           |     |
|                                 | AC                                                                                                    |                   |        | + Iniciar |     |
|                                 | IN                                                                                                    |                   |        | + Iniciar |     |

Figura 2 - Inicio da solicitação de análise da elegibilidade ao montante equivalente ao IVA

Ao iniciar uma solicitação de análise de elegibilidade ao montante do IVA para um determinado Beneficiário Intermediário, será apresentada uma lista com o(s) aviso(s) dos quais o(s) projeto(s) do beneficiário final está associado(s), para que seja realizado o enquadramento de cada um deles (figura 3).

| ard Beneficiário 🕶 | Projetos 👻 Administr     | ração ▼                                                        |                                                   |               |                  |
|--------------------|--------------------------|----------------------------------------------------------------|---------------------------------------------------|---------------|------------------|
|                    |                          | Elegibilidade para reembolso                                   | do montante equivalente ao IVA                    |               |                  |
|                    | Selectores o(s) suiso(s) | anno antifica de alacibilidada no montente envirolante on 1963 |                                                   |               | O Voltar         |
|                    | Aviso                    | Beneficiário Intermédio                                        | Designação                                        | Elegibilidade | Base<br>Juridica |
|                    | 01/006-02 01/2022        | 510265006 - AGÊNCIA NACIONAL PARA A QUALIFICAÇÃO E O           | AAC - Projetos Locais Promotores de Qualificações | NI/A          |                  |
|                    | 01/000-103.01/2022       | ENSINO PROFISSIONAL, I.P.                                      | de Nível B1/B2/B3                                 | N/A           |                  |
|                    | Histórico                |                                                                |                                                   |               |                  |
|                    | Iniciado                 | 2023-12-04 15:44:07                                            | 501965750                                         |               |                  |
|                    |                          |                                                                |                                                   |               | . Colorator      |

Figura 3- Enquadramento da elegibilidade do montante equivalente ao IVA

Para preencher o enquadramento da elegibilidade ao montante equivalente ao IVA, o beneficiário deverá clicar no detalhe para cada investimento e preencher as seguintes informações (figura 4):

- Declaração de elegibilidade (Sim ou Não), deverão preencher a declaração de elegibilidade ao ٠ mecanismo do IVA no âmbito do PRR;
- Base jurídica de suporte para a declaração de elegibilidade, deverão selecionar a base jurídica que • suporta a declaração.

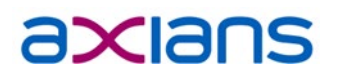

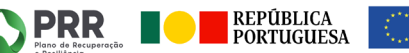

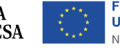

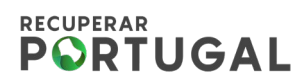

| nicio Dashboard Beneficiário • | ormação Geral de Ap<br>Projetos  Administra<br>Selecionar o(s) aviso(s) (<br>Aviso<br>45/C06-i01.02/2022 | oios - Beneficiário Final<br>ação •<br>para análise de elegibilidade ao<br>Beneficiário Intermédio<br>501442600 - INSTITUTO E | C Enquadramento para a elegibilidade ao montante equivalente ao IVA Aviso 45/C06-01.02/2022 - Modernização da Formação Profissional Declaro que sou elegível ao mecanismo de transferência do valor equivalente ao IVA no âmbito do PRR * Selecionar a Base Jurídica de suporte para elegibilidade do montante equivalente ao IVA * Selecionar a Base Jurídica de suporte para elegibilidade do montante equivalente ao IVA * Concelar | ofissional | Elegibilidade<br>N/A | Volt<br>Base Juridica<br>- G | ar |
|--------------------------------|----------------------------------------------------------------------------------------------------|----------------------------------------------------------------------------------------------------|----------------------------------------------------------------------------------------------------|------------|----------------------|------------------------------|----|
|                                | Histórico                                                                                                |                                                                                                    | Cariceian                                                                                                    | _          |                      |                              |    |
|                                | Iniciado                                                                                                 | 2023-12-04                                                                                                    | 17:10:24 50196                                                                                                    | 5750       |                      |                              |    |
|                                |                                                                                                    |                                                                                                    |                                                                                                    |            | Gravar               | ✓ Submeter                   | ]  |

Figura 4 - Detalhe do Enquadramento da elegibilidade do montante equivalente ao IVA

#### Beneficiários que se declaram não elegíveis ao mecanismo do IVA

O Beneficiário Final, ao declarar-se não elegível ao mecanismo de transferência do valor equivalente ao IVA, finalizam o registo no botão "Concluir" (figura 5).

| Sistema de Informação Geral de Ap                    | olos - Beneficiário Final                                      |                                       |               |               | -    |
|------------------------------------------------------|----------------------------------------------------------------|---------------------------------------|---------------|---------------|------|
| Inicio Dashboard Beneficiário • Projetos • Administr | ação *                                                         |                                       |               |               |      |
|                                                      | Elegibilidade para reembolso do mon                            | tante equivalente ao IVA              |               |               |      |
| Análise elegibilidade gr                             | avada                                                          |                                       |               |               |      |
| Selecionar o(s) aviso(s)                             | para análise de elegibilidade ao montante equivalente ao IVA * |                                       |               | O Vo          | ltar |
| Aviso                                                | Beneficiário Intermédio                                        | Designação                            | Elegibilidade | Base Juridica |      |
| 45/C06-i01.02/2022                                   | 501442600 - INSTITUTO DO EMPREGO E FORMAÇÃO PROFISSIONAL, I.P. | Modernização da Formação Profissional | Não elegível  |               | ø    |
| Histórico                                            |                                                                |                                       |               |               |      |
| Iniciado                                             | 2023-12-04 17:10:24                                            | 501965750                             |               |               |      |
|                                                      |                                                                |                                       |               | Conclu        | uir  |
|                                                      |                                                                |                                       |               |               |      |
|                                                      |                                                                |                                       |               |               |      |
|                                                      |                                                                |                                       |               |               |      |

Figura 5 - Beneficiários que se declaram não elegíveis ao mecanismo do IVA

#### Beneficiários que se declaram elegíveis ao mecanismo do IVA

O Beneficiário Final, ao declarar-se elegível ao mecanismo de transferência do valor equivalente ao IVA, deverá preencher os seguintes dados (figura 6):

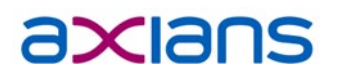

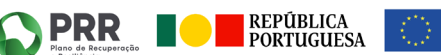

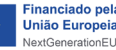

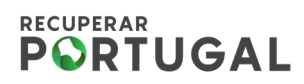

- a) <u>Regime de IVA</u> → campo de seleção obrigatória. Quando preenchida no balcão 2020, esta informação será apresentada com a possibilidade de alteração mediante justificação, caso contrário, deverá selecionar entre as opções apresentadas.
- b) Justificação para enquadramento legal da elegibilidade ao montante equivalente ao IVA  $\rightarrow$  campo de preenchimento obrigatório
- c) <u>Declaração ao abrigo do DL nº 4, artigo 2º da Portaria 135/2022, de 01/04</u> → campo de preenchimento obrigatório
- d) Anexos:
  - Comprovativo de enquadramento do IVA → upload obrigatório
  - o Última declaração do IVA
  - **Outros Documentos** 0

No final do preenchimento dos dados supramencionados, o beneficiário final poderá guardar e/ou submeter os dados para análise dos Beneficiário Intermediário, e posterior validação da respetiva informação (parecer do BI) pela EMRP.

| Selecionar o(s) aviso(                                                                                                    | (s) para análise de elegibilidade ao montante equivalente ao l'                                                                                                    | VA *                                         |                       |                                         | O Voltar          |
|----------------------------------------------------------------------------------------------------|----------------------------------------------------------------------------------------------------|----------------------------------------------|-----------------------|-----------------------------------------|-------------------|
| Aviso                                                                                                    | Beneficiário Intermédio                                                                                                    | Designação                                   | Elegibilidade         | Base Juridica                           |                   |
| 45/C06-i01.02/202                                                                                                    | 501442600 - INSTITUTO DO EMPREGO E FORMAÇ<br>PROFISSIONAL, I.P.                                                                                                    | ÃO Modernização da Formação<br>Profissional  | Elegível              | Decreto-Lei 53-B/2021, de<br>artigo 16º | e 23 de junho - 🥥 |
| REGIME DE IVA                                                                                                    |                                                                                                    |                                              |                       |                                         |                   |
|                                                                                                    | •                                                                                                    |                                              |                       |                                         |                   |
| Justificação para enq                                                                                                    | uadramento legal da elegibilidade ao montante equivalente a                                                                                                    | ao IVA *                                     |                       |                                         |                   |
| Contextualização qu                                                                                                    | ue servirà de base para sustentar a decisão da elegibilidade ao                                                                                                    | d IVA                                        |                       |                                         |                   |
| Declaro que o mo<br>egislação referida no                                                                                                    | ntante equivalente de IVA imputado ao PRR não é considerad<br>o nº 4, do artigo 2º da Portaria 135/2022, de 01/04.                                                                                                    | lo para efeitos de dedução em quaisquer outr | os mecanismos de rec  | uperação de IVA, nomeadament            | te ao abrigo da   |
| Deciaro que o mo<br>legislação referida no<br>Anexos Comprovativo de enti<br>Formato: pdf to u<br>Última Deciaração IV<br>Formato: pdf to u<br>Outros documentos<br>Formato: pdf to u<br>Outros documentos<br>Nenhum documentos       | ntante equivalente de IVA imputado ao PRR não é considerad<br>o nº 4, do artigo 2º da Portaria 135/2022, de 01/04.<br>quadramento de IVA *<br>pload do documento<br>pload do documento<br>pload do documento<br>sento.                                                                                      | lo para efeitos de dedução em quaisquer outr | os mecanismos de rec  | uperação de IVA, nomeadamen             | te ao abrigo da   |
| Deciaro que o mo<br>legislação referida no<br>Anexos Comprovativo de ene<br>Formato: pdf to u<br>Útima Deciaração IV<br>Formato: pdf to u<br>Outros documentos<br>Formato: pdf to u<br>Outros documento<br>Nenhum docume<br>Histórico | ntante equivalente de IVA imputado ao PRR não é considerad<br>o nº 4, do artigo 2º da Portaria 135/2022, de 01/04.<br>quadramento de IVA *<br> pload do documento<br> pload do documento<br> pload do documento<br> pload do documento<br> pload do documento<br> pload do documento<br> pload do documento | io para efeitos de dedução em quaisquer outr | os mecanismos de rec  | uperação de IVA, nomeadamen             | te ao abrigo da   |
| Deciaro que o mo legislação referida no Anexos Camprovativo de ent Formato: pdf      U Útima Deciaração IV Formato: pdf      U Outros documentos Formato: pdf      U Outros documentos Nenhum docume Histórico Iniciado               | ntante equivalente de IVA imputado ao PRR não é considerad<br>o nº 4, do artigo 2º da Portaria 135/2022, de 01/04.<br>quadramento de IVA *<br>pload do documento<br>pload do documento<br>pload do documento<br>ss<br>ento.<br>2023-12-04 17:10:24                                                          | lo para efeitos de dedução em quaisquer outr | os mecanismos de reci | uperação de IVA, nomeadameni            | te ao abrigo da   |
| Deciaro que o mo legislação referida no Anexos Comprovativo de ent Formato: pdf  Ultima Deciaração IV Coutros documentos Formato: pdf  U Outros documentos Formato: pdf  U Outros documento Nenhum docume Histórico Iniciado          | ntante equivalente de IVA imputado ao PRR não é considerad<br>o nº 4, do artigo 2º da Portaria 135/2022, de 01/04.<br>quadramento de IVA *<br>ipload do documento<br>A<br>ipload do documento<br>os<br>aento.<br>2023-12-04 17:10:24                                                                        | lo para efeitos de dedução em quaisquer outr | os mecanismos de reci | uperação de IVA, nomeadament            | te ao abrigo da   |

Figura 6 - Informações complementares para análise de elegibilidade ao montante equivalente ao IVA

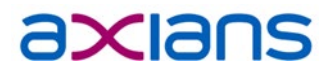

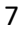

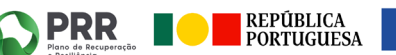

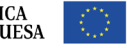

## 

#### 2. Parecer da elegibilidade ao montante equivalente ao IVA

O Beneficiário, após receber a solicitação de análise de elegibilidade ao montante equivalente ao IVA submetidas pelos Beneficiários, irá analisar e emitir o parecer como "Elegível" e "Não Elegível" ou poderá devolver ao beneficiário para solicitar esclarecimentos. Após o parecer do Beneficiário Intermediário, posteriormente, a EMRP irá realizar a validação do parecer.

A análise terminará após a conclusão do parecer do coordenador da EMRP. A solicitação de elegibilidade do IVA ficará com o estado "Concluído", o parecer poderá ser consultado no detalhe da solicitação (figura 7 e figura 8).

Após a análise estar com o estado Concluído e com o parecer "Elegível", o Beneficiário poderá submeter o pedido de pagamento com a indicação de faturas com valores de IVA restituível preenchidos.

| Elegibilidade para reembolso d                                          | do montante equivalente ao IVA |                              |
|-------------------------------------------------------------------------|--------------------------------|------------------------------|
|                                                                         |                                | + Solicitar análise O Voltar |
| N° Beneficiário                                                         | Estado                         | Data                         |
| 1 510265006 - AGÊNCIA NACIONAL PARA A QUALIFICAÇÃO E O ENSINO PROFISSIO | NAL, I.P. Concluído            | 2023-12-05 11:02:58          |
|                                                                         |                                |                              |
|                                                                         |                                |                              |
|                                                                         |                                |                              |
|                                                                         |                                |                              |

Figura 7 - Consultar parecer da análise de elegibilidade ao montante equivalente ao IVA

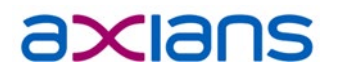

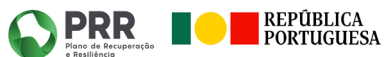

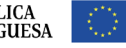

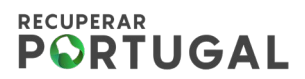

|                                                                                                    | Elegibilidade p                                                                                                    | ara reembolso do montante equivalente                       | e ao IVA      |                                |          |
|----------------------------------------------------------------------------------------------------|----------------------------------------------------------------------------------------------------|-------------------------------------------------------------|---------------|--------------------------------|----------|
| Selecionar o(s) aviso(s)                                                                                                    | para análise de elecibilidade ao montante equivalente ao IV                                                                                                    | A *                                                         |               |                                | O Volt   |
| Aviso                                                                                                    | Beneficiário Intermédio                                                                                                    | Designação                                                  | Elegibilidade | Base Juridica                  | Elegível |
|                                                                                                    | 510265006 - AGÊNCIA NACIONAL PARA A                                                                                                    | AAC - Projetos Locais Promotores de                         |               | Decreto-Lei 53-B/2021, de 2    | 3        |
| 01/C06-i03.01/2022                                                                                                    | QUALIFICAÇÃO E O ENSINO PROFISSIONAL, I.P.                                                                                                    | Qualificações de Nível B1/B2/B3                             | Elegível      | de junho - artigo 16º          | Elegível |
|                                                                                                    |                                                                                                    |                                                             |               |                                |          |
| REGIME DE IVA*                                                                                                    |                                                                                                    |                                                             |               |                                |          |
| Sujeito passivo isent                                                                                                    | • •                                                                                                    |                                                             |               |                                |          |
| Justificação para enqua                                                                                                    | dramento legal da elegibilidade ao montante equivalente a                                                                                                    | o IVA *                                                     |               |                                |          |
| teste                                                                                                    |                                                                                                    |                                                             |               |                                |          |
| egisiação referida no n<br>Anexos<br>Comprovativo de enqu<br>Formato: pdf <u>Compro</u><br>Última Declaração IVA                                                                                                    | nine equinamente de la compañía de 20 km nado e compañía de 20 km nado e compañía de 20 km nado e compañía 135/2022, de 01/04.<br>adramento de IVA *<br>vastino IVA.edf                                                                                                    | a belle exercitiva de decodiçar esti qualaques dontros rije |               | eroçaŭ de 194, nomeadamente aŭ | aongo da |
| legislação referida no n<br>Anexos<br>Comprovativo de enqu<br>Formato: pdf <u>Comper</u><br>Útilma Declaração IVA<br>Formato: pdf<br>Outros documentos<br>Formato: pdf<br>Outros documentos                                                                                                    | nin equinalente de IVA misulado a o rin nino e consolendo<br>4, do artigo 2º da Portaria 133/2022, de 01/54.<br>adramento de IVA *<br>wattion IVA.edf                                                                                                    |                                                             |               | elação de IVA, numeadamente au | aungo da |
| egislação referida no n<br>Anexos<br>Comprovativo de enqu<br>Formato: pdf <u>Compros</u><br>Útima Declaração IVA<br>Formato: pdf<br>Dutros documentos<br>Formato: pdf<br><b>Outros documentos</b><br>Nenhum document                                                                           | nin teorinaria de l'Annibulade de l'Annibulade de l'Annibe Competend<br>4, de artigo 2º de Portaris 133/2022, de 01/54.<br>adramento de IVA *<br>vativo IVA;edf                                                                                                    |                                                             |               | elação de IVA, numeadamente au | aungo da |
| legislação referida no n<br>Anexos<br>Comprovativo de enqu<br>Ormato: por <u>Compars</u><br>Última Declaração IVA<br>Formato: por<br>Outros documentos<br>Formato: por<br>Outros documentos<br>Nenhum document<br>Validação do Técnico *                                                       | nin tooling of a formation of a formation of a formation of a formation of a formation of a formation of a formation of the formation of the f |                                                             |               | elação de IVA, numeadamente ed | aungo da |
| legislação referida no n<br>Anexos<br>Comprovativo de enqu<br>Comprovativo de enqu<br>Comparto parto<br>Comparto acomentos<br>Formato: por<br>Outros documentos<br>Nenhum document<br>Validação do Técnico *<br>ok                                                                             | ni 4 do artigo 24 ok Portana 135/2022, de 01/34.<br>adramento de IVA *<br>autino IVA-pati                                                                                                    |                                                             |               | elação de IVA, numesuamente au | ango da  |
| legislação referida no n<br>Anexos<br>Comprovativo de enqui<br>Formato: port <u>Compers</u><br>Vitima Declaração IVA<br>Formato: port<br>Contros documentos<br>Formato: port<br><b>Outros documentos</b><br>Nenhum documento<br>Validação do Técnico *<br>ok                                   | dor *                                                                                                    |                                                             |               | elação de IVA, numesuamente au | ango da  |
| egislação referida no n<br>Anexos<br>Comprovativo de enqui<br>formato: port <u>Compars</u><br>Orima Declaração IVA<br>Formato: port<br>Outros documentos<br>Formato: port<br>Outros documentos<br>Nenhum document<br>Validação do Técnico *<br>ok<br>Validação do Técnico *<br>ok              | dor *                                                                                                    |                                                             |               | elação de IVA, numesuamente eu |          |
| legislação referida no n<br>Anexos<br>Comprovativo de enqui<br>formato: port <u>Compars</u><br>Orima Declaração IVA<br>Formato: port<br>Outros documentos<br>Formato: port<br>Outros documentos<br>Nenhum document<br>Validação do Técnico *<br>ok<br>Validação do Coordena<br>ok<br>Histórico | 4, do artigo 2º do Portario 133/2022, de 01/34.<br>adramento de IVA *<br>uatrico IVA-gaf<br>to.                                                                                                    |                                                             |               | elação de IVA, numesuamente eu | lango da |

Figura 8 - Detalhe do parecer da elegibilidade ao montante equivalente ao IVA

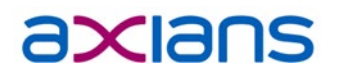

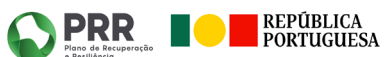

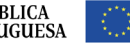